## 4.5.3. What-if 売上分析

GMDH Streamlineでは、平均販売単価を変更をすることでWhat-if 売上分析ができます。異なる状況を 想定し、状況別の売上金額予測を立案できます。

平均販売単価を変更できるのは、ツリー ビューの最下層だけです。

次の手順に従い、平均販売単価を変更します。:

- 1. 需要予測タブを選択します。
- 2. ツリー ビューから対象ノードを選択します。
- 3. テーブル ビューの平均販売単価行の黄色いセルをクリックします。
- 4. 新しい販売価格を入力します。
- 5. Enter を入力します。

将来の期間のセルのみ変更可能で、数式はサポートしていません。変更された販売価格は、将来の期間 に自動で展開されます。平均販売単価に対応する売上金額予測は、テーブル ビューの売上金額行に表 示され、編集後に即座に更新されます。

## 例

平均販売単価行の2019年1月と2019年4月の2つを調整します。

|        | 2018年12月 | 2019年1月 | 2019年2月 | 2019年3月 | 2019年4月 | 2019年5月 |
|--------|----------|---------|---------|---------|---------|---------|
| 販売履歴   | 164      |         |         |         |         |         |
| 統計的予測  | 166      | 165     | 181     | 244     | 307     | 306     |
| 予測上書き  |          |         |         |         |         |         |
| 平均販売単価 | 49.49    | 52      | 52      | 52      | 55      | 55      |
| 売上金額   | 8,116.36 | 8,580   | 9,412   | 12,688  | 16,885  | 16,830  |
| 欠品日数   | 0        |         |         |         |         |         |

平均販売単価行の他のセルは、GMDH Streamlineが自動で設定します。

レポートタブの予測販売単価 レポートから、すべての(調整後を含めて)平均販売単価の要約を確認できます。

次へ:履歴データ修正

PDFダウンロード

From: https://gmdhsoftware.com/documentation-sl/ - **GMDH Streamline Docs** 

Permanent link: https://gmdhsoftware.com/documentation-sl/ja:what-if-revenue-analysis

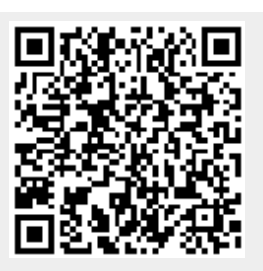

Last update: 2020/09/27 08:42